# Szkolenie dla administratorów grup

#### Materiały informacyjne szkolenia

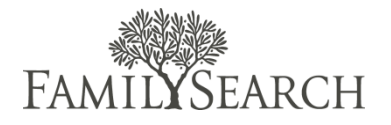

#### Role w programie indeksacji

Tutaj znajduje się krótkie podsumowanie ról w programie indeksacji i omówienie tego, w jaki sposób konkretne osoby współpracują ze sobą.

#### Administrator grupy

Administrator grupy nadzoruje program indeksacji FamilySearch. On lub ona:

- pozyskuje osoby indeksujące;
- wybiera osoby rozstrzygające;
- Szkoli osoby indeksujące i rozstrzygające.
- Zdaje sprawozdania z postępów.

#### Indeksujący

Czas, jaki konkretne osoby mogą poświecić na indeksację, może być różny. Jedni indeksujący mogą poświęcić tylko kilka godzin w tygodniu, podczas gdy inni mogą ich poświęcić wiele. Indeksujący wykonują zadania indeksacji i rozstrzygania w programie FamilySearch.

#### Pozyskiwanie osób indeksujących

Jednym z twoich głównych obowiązków jako administratora grupy jest pozyskiwanie nowych osób, które będą pomagać w pracach indeksacyjnych. Spójrz na poniższą tabelę, aby dowiedzieć się więcej na temat tego, kogo i w jaki sposób pozyskać.

|                                | Dlaczego oni mogą być<br>idealnymi indeksującymi?                                                 | Wyzwania                                                       | Wskazówki rekrutacyjne                                                                                                    |
|--------------------------------|---------------------------------------------------------------------------------------------------|----------------------------------------------------------------|----------------------------------------------------------------------------------------------------|
| Osoby<br>podróżujące           | Mają pragnienie, aby włączyć<br>się w prace; indeksacja nie<br>zajmuje wiele czasu                | Brak czasu                                                     | Przygotuj ulotki i materiały<br>informacyjne                                                                                      |
| Osoby<br>starsze               | Więcej czasu; znajdują radość<br>w służbie                                                        | Brak doświadczenia<br>w obsłudze<br>komputera; stary<br>sprzęt | Zaproś ich, aby w wolnym czasie<br>pracowali jako osoby<br>indeksujące, przeprowadź<br>zajęcia dla osób będących na<br>emeryturze |
| Młodzież                       | Mają wolny czas; ich rodzice z<br>chęcią widzieliby ich<br>zaangażowanie w tę pracę               | Brak wiedzy<br>historycznej                                    | Skontaktuj się z organizacjami<br>skupiającymi młodych<br>wolontariuszy, organizacjami<br>przygotowującymi konkursy               |
| Osoby<br>pozostające<br>w domu | Dysponują czasem; możliwość<br>służby                                                             | Mogą mieć inne<br>priorytety                                   | Przygotuj ulotki dla szpitali,<br>odwiedź je                                                                                      |
| Osoby ze<br>społeczności       | Są zainteresowani<br>odnajdowaniem korzeni<br>rodzinnych; zainteresowanie<br>lokalnymi projektami | Mogą mieć inne<br>priorytety                                   | Ulotki w miejscach publicznych<br>(np. biblioteki), rozmowy z<br>innymi organizacjami lub<br>stowarzyszeniami                     |

Poza wskazówkami dotyczącymi konkretnych grup poniżej przedstawiamy ogólne pomysły rekrutacyjne, które omówiono na filmie:

- rozmawiaj z ludźmi na temat indeksacji;
- bądź pomysłowy;
- przeprowadzaj szkolenia;
- wysyłaj e-maile z zaproszeniami;
- Poproś stowarzyszenie lub organizację o możliwości nauczania
- wykorzystaj lokalne organizacje, gazety i inne zasoby;
- poszukuj osób zainteresowanych rozpoczęciem historii rodziny.

## Wybieranie osób rozstrzygających

Nie wszyscy mogą lub chcą być rozstrzygającymi. Poniżej zamieszczamy kilka wskazówek, które pomogą ci zrozumieć, w jaki sposób wybierać osoby rozstrzygające.

Na rozstrzygającego powinieneś wybrać indeksującego, który:

- Zindeksował co najmniej 2 000 wpisów (według statystyk organizacji).
- ma niski poziom plików zwróconych do poprawy (< 0,01% liczby zindeksowanych rekordów);
- jest dokładny w działaniu (podwójnie sprawdza swoją pracę, poświęca czas, żeby wykonywać zadania poprawnie);
- postępuje według instrukcji on-line (przestrzega zaleceń z pól pomocy, zna zakładkę dotyczącą informacji o projekcie).

### Wskazówki dotyczące szkoleń

Kiedy współpracujesz z osobami indeksującymi i rozstrzygającymi, upewnij się, że przeszli kurs wprowadzający, szkolenie dotyczące rozwijania umiejętności oraz zapewnij wsparcie potrzebne do osiągnięcia sukcesu. Przykłady są wymienione poniżej.

Kurs wprowadzający może dotyczyć:

- krótkiego przeglądu procesu indeksacji i rozstrzygania;
- Opis ról w programie indeksacji.
- określenia potrzeb związanych z dokładnością;
- pokazania, w jaki sposób można uzyskać dostęp do samouczków FamilySearch związanych z indeksacją i rozstrzyganiem;
- wyjaśnienia, jak znaleźć ogólne instrukcje i te dotyczące konkretnego projektu.

Szkolenie umiejętności może dotyczyć:

- tego, w jaki sposób korzystać z programów komputerowych;
- Jak odczytywać i indeksować konkretne

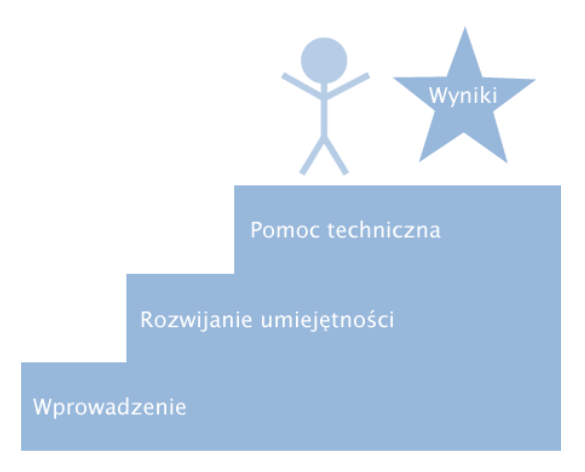

dokumenty historyczne.

 Jak odnajdować i stosować się do instrukcji dotyczących indeksowania konkretnych projektów.

Wsparcie może dotyczyć:

- wyrażania uznania i zachęcania;
- pokazywania miejsc, w których popełniane są błędy i wyjaśniania, w jaki sposób je poprawiać i ich unikać;
- Dzielenie się w obrębie grupy raportami dotyczącymi postępów indeksacji i rozstrzygania.
- odpowiadania na pytania i dzielenia się pomysłami;
- Danie indeksującym możliwości dzielenia się między sobą doświadczeniami płynącymi z wykonywania tej służby.

W wyniku tych działań:

- wzrośnie wiara u wolontariuszy we własne umiejętności;
- wolontariusze zdobędą nowe umiejętności i poczują się docenieni;
- wolontariusze odczują ducha współpracy, jedność i zapał do pracy związanej z historią rodziny;
- wolontariusze przygotują indeksy najwyższej jakości.

#### Współpraca ze stowarzyszeniami lub organizacjami

Poproś o możliwość regularnych spotkań z dyrektorem stowarzyszenia lub organizacji, aby dzielić się doświadczeniami dotyczącymi indeksowania i raportami, tzn.:

- Podziel się raportami dotyczącymi postępów indeksacji.
- Ustal cele, które mają znaczenie dla stowarzyszenia lub organizacji.
- Rozważ poproszenie lokalnych przywódców, aby pomogli zachęcić i zmotywować osoby indeksujące.
- Przygotuj listę działań do sprawdzenia na następnym spotkaniu.

#### Wyznaczanie administratora

Twoim zadaniem jest skontaktowanie się z FamilySearch w celu uaktywnienia twojej roli jako administratora grupy. Aby otrzymać uprawnienia administratora, wykonaj trzy poniższe kroki:

- 1. Zarejestruj się on-line jako wolontariusz na stronie indexing.familysearch.org bądź zaloguj się, używając twojego konta FamilySearch.
- 2. Zainstaluj program indeksacyjny (https://indexing.familysearch.org/newuser/nugetstarted.jsf#)
- 3. Zadzwoń do FamilySearch w celu zarejestrowania się jako administrator. (USA i Kanada: 1-866-406-1830) (inne kraje: znajdź numer telefonu na https://contact.familysearch.org/en.htm).

# Logowanie

- 1. Przejdź do strony: <u>www.indexing.</u> <u>familysearch.org</u>
- W razie potrzeby, kliknij Language
  [Język] wtedy ukaże się rozwijana lista wyboru języka.
- 3. W górnym prawym rogu strony kliknij **Logowanie**.
- 4. Wpisz swoją nazwę użytkownika oraz hasło i kliknij **Logowanie**.

# Przegląd informacji o użytkownikach

W zakładce Zobacz znajdziesz listę wszystkich aktualnych użytkowników twojej grupy.

- W celu uporządkowania listy użytkowników kliknij na nagłówek kolumny na górze arkusza. Na przykład, aby posortować nazwiska w porządku alfabetycznym kliknij Nazwisko.
- Aby wyświetlić użytkowników z przypisaną konkretną funkcją, takich jak osoby rozstrzygające, kliknij na Filtruj według funkcji, by rozwinąć listę, z której wybierz funkcję.
- Aby zobaczyć lub edytować informacje o użytkowniku, kliknij na nazwisko danej osoby.

# Wyszukiwanie użytkownika

- 1. Kliknij na zakładkę **Wyszukaj**.
- Wpisz nazwisko użytkownika lub nazwę użytkownika bądź adres email. Możesz zastąpić część nazwy wpisując gwiazdkę (\*). Gwiazdka może być wpisana na początku, w środku bądź na końcu fragmentu nazwy.
- 3. Kliknij Wyszukaj.
- Aby zobaczyć lub edytować informacje o użytkowniku, na liście wyników kliknij na nazwisko danej osoby.

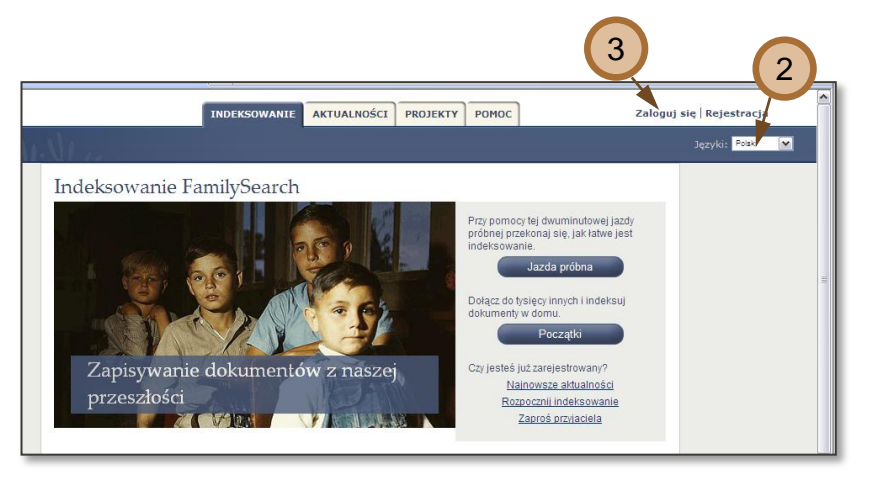

| 11/1              | SZALAL.                                                  |                                      |                                                                                      |                                                                             |                       | Języki: Polski M                                    |
|-------------------|----------------------------------------------------------|--------------------------------------|--------------------------------------------------------------------------------------|-----------------------------------------------------------------------------|-----------------------|-----------------------------------------------------|
| Wyswiet           | Szukaj Raporty                                           | Wiadomo                              | ici                                                                                  |                                                                             |                       |                                                     |
|                   |                                                          |                                      |                                                                                      |                                                                             |                       |                                                     |
| BSta              | ıke1                                                     |                                      |                                                                                      |                                                                             |                       |                                                     |
| Aby usu kiknii na | nąć użytkowników z tej gru<br>tytuł kolumny, Sortowane m | py i przenieść z<br>loga twó jedynie | powrotem do ogólnej grupy indeksowania,<br>kolumny, odzie pokazany jest symbol sorto | kliknij na pole wyboru przed żądanym<br>wania (strzałki do góry i do doku). | i nazwiskami i następ | nie kliknij Przenieś. Aby posortować według kolumn, |
| sound the         | gan nowing. Sono mane n                                  | off of chaling                       | rounity, gezie polazany par aymon aorio                                              | mana (an zam on goly hon dow).                                              |                       |                                                     |
| Wynikó            | w na stronę: 10 M                                        | Palik ma 16                          | użytkowników. Filtruj według roli:                                                   | brak 💌                                                                      |                       |                                                     |
|                   | 🕈 Nazwisko                                               | \$ Imię                              | Adres e-mailowy                                                                      | Nazwa użytkownika                                                           | Okręg                 | Rola                                                |
| 🗖 🕰               | arbitrator1                                              | b1                                   | nobody@nowhere.com                                                                   | barbitrator1                                                                |                       | Rozstrzygający, Indeksujący                         |
| 🗆 📥               | Arbitrator1                                              | Blds                                 | nobody@nowhere.com                                                                   | bldsarbitrator1                                                             |                       | Indeksujący                                         |
|                   | arbitrator2                                              | b2                                   | nobody@nowhere.com                                                                   | barbitrator2                                                                |                       | Rozstrzygający, Indeksujący                         |
| 🗆 🚨               | arbitrator3                                              | b3                                   | nobody@nowhere.com                                                                   | barbitrator3                                                                |                       | Rozstrzygający, Indeksujący                         |
|                   | AreaAdvisor1                                             | Blds                                 | nobody@nowhere.com                                                                   | bldsareaadvisor1                                                            |                       | Indeksujący                                         |
|                   | Blocking1                                                | Blds                                 | nobody@nowhere.com                                                                   | bldsblocking1                                                               |                       | Indeksujący                                         |
| ے 🗆               | FchExec1                                                 | Blds                                 | nobody@nowhere.com                                                                   | bldsfchexec1                                                                |                       | Indeksujący                                         |
|                   | GroupAdmin1                                              | Blds                                 | nobody@nowhere.com                                                                   | bldsgroupadmin1                                                             |                       | Indeksujący                                         |
|                   | HgAdmin1                                                 | Blds                                 | nobody@nowhere.com                                                                   | bldshqadmin1                                                                |                       | Indeksujący                                         |
|                   | Indexer1                                                 | 8                                    | nobody@nowhere.com                                                                   | bindexer1                                                                   |                       | Indeksujący                                         |
|                   |                                                          |                                      |                                                                                      |                                                                             |                       |                                                     |

| FAMILYSEARCH.                                                 | Л                                                          | DEKSOWANIE                                             | AKTUALNOŚCI            | PROJEKTY           | ADMINISTRACJA          | РОМОС             |
|---------------------------------------------------------------|------------------------------------------------------------|--------------------------------------------------------|------------------------|--------------------|------------------------|-------------------|
| INDEXING                                                      | 11 co                                                      |                                                        |                        |                    |                        |                   |
| Wyświeti Szukaj R<br>Wyniki poszuki                           | apr 2 liadomości                                           |                                                        |                        |                    |                        |                   |
| Wpisz frazę, której szukasz, w<br>poszukiwanej. Aby rozpoczać | v jedno lub więcej pól poniże<br>nowe wyszukiwanie, klikni | ej i kliknij <b>Znajdź</b> . Wpi<br>j <b>Wyczyść</b> . | sywanie dużych liter i | nie jest konieczne | Wyświetleni zostaną ws | zyscy użytkownicy |
| Nazwa użytkownika                                             | Imię                                                       | Nazwisk                                                | 0                      | Adres e-mail       | owy                    |                   |
| Szukaj                                                        |                                                            |                                                        |                        |                    |                        |                   |

# Edycja informacji o użytkowniku

Możesz edytować informacje dotyczące palika lub okręgu bądź możesz wyznaczyć indeksującego do funkcji rozstrzygającego lub administratora grupy. Nie możesz uaktualniać innych informacji dotyczących użytkownika. Dany użytkownik może zaktualizować te informacje po zalogowaniu się na stronę internetową.

- 1. W zakładce **Zobacz** kliknij na nazwisko danej osoby.
- 2. Kliknij **Edytuj**.
- 3. Wprowadź zmiany w Podgrupie lub w polu nazwy Okręg.
- Aby przydzielić funkcję, kliknij na pole obok Rozstrzygający lub Administrator grupy.
- 5. Kliknij Zapisz.

# Wyświetlanie lub drukowanie raportów

- 1. Kliknij na zakładkę **Raporty**.
- 2. Wybierz rodzaj raportu.
- 3. Wybierz zakres, na przykład: kwartalny.
- 4. Wybierz przedział czasowy.
- 5. Wybierz format.
  - HTML: Korzystaj z tej opcji, aby zobaczyć raport w trybie on-line.
  - PDF: Korzystaj z tej opcji, aby wysłać raport mailem lub wydrukować go.
  - CSV: Korzystaj z tej opcji, by zaimportować dane statystyczne do arkusza OpenOffice Calc, w celu przygotowania wykresów graficznych lub tabel.
  - XLS: Korzystaj z tej opcji, by zaimportować dane statystyczne do arkusza MS Excel, w celu przygotowania wykresów graficznych lub tabel.
- 6. Kliknij na Wygeneruj raport.

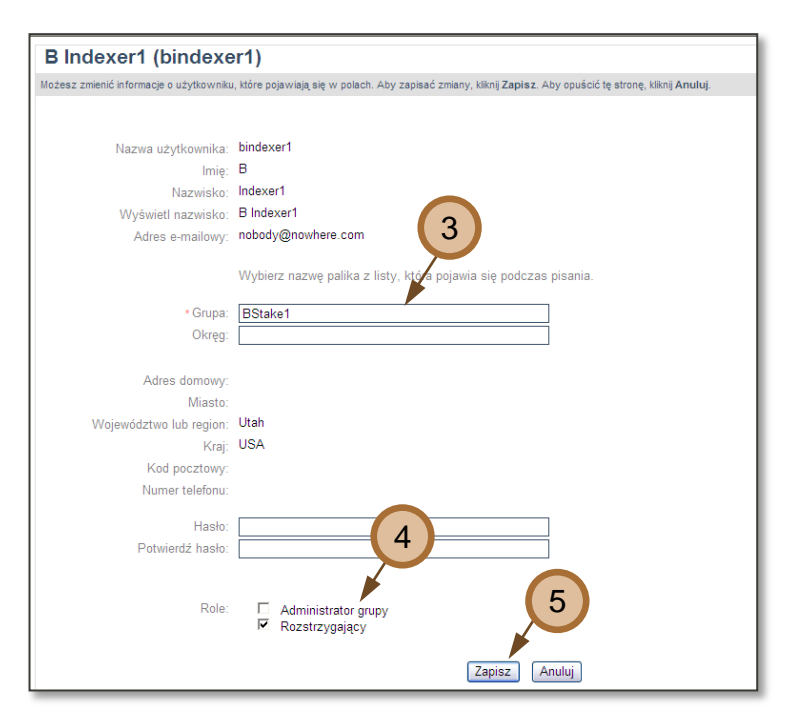

#### FAMILYSEARCH Ca 🧟 Wyloguj się NDEKSOWANIE AKTUALNOŚCI PROJEKTY ADMINISTRACJA POMOC 1 Wyświetl Szukaj Ra 2 Raporty dla BStake1 5 Aby wyświetlić raport, wybierz go z poka Raport: Palik statystyk ~ HTML 🔽 Zakres: Roczny ¥ 6 Data: Określony rok (2011) Palik st Generui rac

## Wybieranie osób

#### rozstrzygających

- Aby dowiedzieć się, którzy wolontariusze są już rozstrzygającymi, wygeneruj raport z książki adresowej organizacji.
- Aby znaleźć nowych indeksujących, wygeneruj raport statystyk podgrupy. Szukaj indeksujących, którzy:
  - a. Zindeksowały co najmniej 2 000 wpisów.
  - b. Mają niski poziom plików zwróconych do poprawy (< 0,01% liczby zindeksowanych wpisów).
- Skontaktuj się z tymi osobami i zadaj następujące pytania:
  - a. Czy zwracasz uwagę na szczegóły?
    Czy sprawdzasz wykonaną przez siebie pracę?
  - b. Czy postępujesz zgodnie z instrukcjami zamieszczonymi w polach pomocy?
  - c. Czy czytasz zawartość zakładki Informacje do projektu i postępujesz zgodnie z tymi instrukcjami?
- Jeżeli tak, zaproś te osoby, aby zostały osobami rozstrzygającymi. Niech zapoznają się z lekcją szkoleniową dla osób rozstrzygających dostępną w trybie on-line.
- Zmień ich informacje użytkownika i przypisz im rolę osób rozstrzygających.

| Statystyki indywidualne<br>Fair Oaks |       |
|--------------------------------------|-------|
| Zindeksowano                         | 300   |
| Rozstrzygnięto                       | 1 289 |
| Plik do poprawy                      | 0     |
| Rosemarie Pierson                    | 2a    |
| Zindeksowano                         | 3,113 |
| Rozstrzygnięto                       | 2b 0  |
| Plik do poprawy                      | 0     |

# Wysyłanie wiadomości

Możesz wysłać wiadomość do osób indeksujących i rozstrzygających z twojej grupy. Możesz informować użytkowników o zaplanowanych szkoleniach, przedstawiać dane statystyczne, wyznaczać cele do osiągnięcia, bądź wyjaśniać inne sprawy.

- 1. Kliknij na zakładkę Wiadomości.
- 2. Kliknij na Utwórz nową wiadomość.
- 3. Wpisz temat wiadomości.
- Kliknij na kalendarz, by wyznaczyć datę upływu ważności wiadomości. Data upływu ważności wiadomości określa datę kiedy dana wiadomość zostanie automatycznie usunięta przez system. Domyślna wartość to 30 dni.
- Wpisz treść wiadomości. Uwaga: Możesz wpisać do 2000 znaków. Nie wklejaj tekstu skopiowanego z Worda.
- Kliknij Wyślij. Wiadomość zostanie wysłana do wszystkich użytkowników twojej grupy.
- 7. Aby zobaczyć wysłaną wiadomość, kliknij na daną wiadomość z listy.
- Aby usunąć wiadomość, zaznacz pole obok wiadomości i kliknij Usuń wiadomość. Wiadomość zostanie usunięta u wszystkich użytkowników.

| <b>♦</b> D          | ata wysłania |                       | ≑ Od           | ≑ Temat | ≑ Do |
|---------------------|--------------|-----------------------|----------------|---------|------|
|                     |              |                       |                |         |      |
|                     |              |                       |                |         |      |
|                     |              |                       |                |         |      |
|                     |              |                       |                |         |      |
|                     |              |                       |                |         | >    |
| Data:               |              |                       |                |         |      |
| Wygasa:             |              |                       |                |         |      |
| Temat               |              |                       |                |         |      |
| Do:                 |              |                       |                |         |      |
| Role:<br>Niadomość: |              |                       |                |         |      |
|                     |              | C 16.7 1.1.77         |                |         |      |
|                     |              | Utworz nową wiadomosc | Usun wiadomosc |         |      |
|                     |              |                       |                |         |      |
|                     |              |                       |                |         |      |
| Alválii na          | wa wiador    | n                     |                |         |      |
| Muólii na           | wa wiador    | m                     |                |         |      |

| Temat:     |                                          |
|------------|------------------------------------------|
| Do:        | IndexingOperation                        |
| Wygasa:    | 12/30/2011                               |
| Wiadomość: |                                          |
|            | 🙈 📾 B Z U * A: * 🗛 🍓 🗏 🗄 🗄 🛱 🏝 🛎 🗐 🕷 🖲 📥 |
|            |                                          |
|            |                                          |
|            | (5)                                      |
|            |                                          |
|            |                                          |
|            |                                          |
|            | (6)                                      |
|            |                                          |
|            |                                          |
|            | Wyślij Anuluj                            |
|            |                                          |

# Wysyłanie e-maili

Pożytkiem z wiadomości jest to, że ukazuje się w zakładce Wiadomości. Każdy może przeczytać wiadomość bez względu na to, czy posiada adres emailowy czy też nie. Jednakże możesz wysyłać wiadomość do wybranych osób, używając ich adresów e-mailowych.

- Wygeneruj raport z książki adresowej organizacji w formacie CSV.
- Skopiuj adresy e-mailowe z arkusza kalkulacyjnego i wklej je do pola "UDW" (ukryte do wiadomości) w wiadomości emailowej.
- Przygotuj swoją wiadomość i wyślij jak zazwyczaj.

#### Usunięcie użytkownika

Postępuj zgodnie z instrukcjami, by określić, kiedy można usunąć użytkownika.

- Jeżeli użytkownik będzie niedostępny przez jakiś czas, ale planuje powrócić do indeksowania, pozostaw go na liście w systemie.
- Jeżeli członek Kościoła przeprowadza się, pokaż jemu lub jej jak uaktualnić informację na stronie Informacje o mnie i wybrać nowy palik.
- Jeżeli dany użytkownik nie chce dłużej brać udziału w indeksowaniu, usuń tego użytkownika.
- W zakładce Zobacz, kliknij na pole znajdujące się obok nazwiska użytkownika, którego chcesz usunąć.
- 2. Kliknij **Usuń**.
- Po komunikacie, Czy na pewno..., kliknij OK.

Użytkownik został usunięty z twojej grupy lub palika.

| ĽΑ | INTLISE.  | ARCH.            |                    | IN           | DERDOWAR.  | AR        | - onentose   |                                    | "                                 |                              | Roncola                  | 101100                             |                              | wyloguj się |
|----|-----------|------------------|--------------------|--------------|------------|-----------|--------------|------------------------------------|-----------------------------------|------------------------------|--------------------------|------------------------------------|------------------------------|-------------|
|    | NDEXI     | NG               |                    |              |            |           |              |                                    |                                   |                              |                          |                                    |                              |             |
|    |           |                  | ·                  |              |            |           |              |                                    |                                   |                              |                          |                                    |                              |             |
|    | 100.0.0   | Orwinei          | Durate             | Min 2        |            |           |              |                                    |                                   |                              |                          |                                    |                              |             |
|    | wyswieu   | SZUKAJ           | Rapony             | wiadomosci   |            |           |              |                                    |                                   |                              |                          |                                    |                              |             |
|    | Pano      | elb vt           | RStake1            |              |            |           |              |                                    |                                   |                              |                          |                                    |                              |             |
|    | Kapoi     | ty ula           | Dotaker            |              |            |           |              |                                    |                                   |                              |                          |                                    |                              |             |
|    | Aby wyśw  | ietlić raport, v | vybierz go z pokaz | anej listy.  |            |           |              |                                    |                                   |                              |                          |                                    |                              |             |
|    | Deset [   |                  |                    |              | Onis r     | anortu:   |              |                                    |                                   |                              |                          |                                    |                              | Format      |
|    | Raport    | Palik staty      | styk               |              | Liczba     | odesłany  | ch nazwisk   | orzez Palik z                      | których I                         | ažde udo                     | stennił Ok               | rea                                |                              |             |
|    | Zakres:   | Roczny           |                    |              | ×          |           |              | preser onn, e                      |                                   |                              | organica.                |                                    |                              |             |
|    | Data:     | Określony        | rok (2011)         | ſ            | ~          |           |              |                                    |                                   |                              |                          |                                    |                              |             |
|    |           |                  | -                  |              |            |           |              |                                    |                                   |                              |                          |                                    |                              |             |
|    | C1        |                  | • (* fx            | fsindexing   | @familysea | rch.org   |              |                                    |                                   |                              |                          |                                    |                              |             |
|    | A         | В                |                    | С            |            | D         | E            | F                                  | G                                 | Н                            |                          |                                    |                              |             |
| 1  | indexing, | familysea        | ofsindexing@f      | amilysearch. | .org       | lexer     |              |                                    |                                   |                              | 1000                     |                                    |                              |             |
| 2  | indexing, | familysea        | fsindexing@fa      | amilysearch. | .org Ind   | lexer, Ar | bitrator     |                                    |                                   |                              |                          |                                    |                              |             |
| 3  | indexing, | familysea        | fsindexing@f       | amilysearch. | .org       | To        | luper4       |                                    |                                   |                              |                          |                                    |                              |             |
| 4  | indexing, | familysea        | fsindexing@f       | amilysearch. | .org       | C.        |              |                                    |                                   |                              |                          |                                    |                              |             |
| 5  | indexing, | familysea        | tsindexing@f       | amilysearch. | .org Send  | · · · ·   |              |                                    |                                   |                              |                          |                                    |                              |             |
| 5  | indexing, | tamilysea        | tsindexing@t       | amilysearch. | .org       | Bcc       | fsindexing   | @familysearch.c<br>@familysearch.c | org; <u>fsinde</u><br>org; fsinde | xing@familys<br>xing@familys | earch.org;<br>earch.org; | sindexing@far<br>sindexing@far     | nilysearch.o<br>nilysearch.o | rg;         |
| /  | indexing, | familysea        | fsindexing@f       | amilysearch. | org        |           | fsindexing   | @familysearch.c                    | ora; fsinde                       | xing@familys<br>xing@familys | earch.org;               | fsindexing @far<br>fsindexing @far | nlysearch.o                  |             |
| 2  | indexing, | familysea        | frindexing@f       | amilysearch. | org        | Subject   | Training     | lasting This Sa                    | durday.                           |                              |                          |                                    |                              |             |
| 0  | Indexing  | familysea        | fsindexing@f       | amilysearch  | org        | Jubjetti  | naming       | recting mis sa                     | nuruny                            |                              |                          |                                    |                              |             |
| 1  | indexing  | familysea        | fsindexing@f       | amilysearch  | org Come   | learn abo | out indexing | with our sta                       | ke.                               |                              |                          |                                    |                              |             |
| 2  | indexing. | familysea        | fsindexing@f       | amilysearch. | org        |           |              |                                    |                                   |                              |                          |                                    |                              |             |
| 3  | indexing  | familysea        | fsindexing@f       | amilysearch. | org        |           |              |                                    |                                   |                              |                          |                                    |                              |             |
| 4  | indexing, | familysea        | fsindexing@f       | amilysearch. | .org       |           |              |                                    |                                   |                              |                          |                                    |                              |             |
| 5  | indexing, | familysea        | fsindexing@f       | amilysearch. | .org       |           |              |                                    |                                   |                              |                          |                                    |                              |             |
| 6  | indexing, | familysea        | fsindexing@f       | amilysearch. | org        |           |              |                                    |                                   |                              |                          |                                    |                              |             |
|    | indexing, | familysea        | fsindexing@f       | amilysearch. | .org       |           |              |                                    |                                   |                              |                          |                                    |                              |             |
| 7  | · ·       |                  |                    |              |            |           |              |                                    |                                   |                              |                          |                                    |                              |             |

| MILYSE                  | ARCH.                                                   |                                       | INDEKSOWANIE                                         | AKTUALNOŚCI                                    | PROJEKTY                                    | ADMINISTRACJA                         | POMOC            | 🛔<br>Wyloguj :                   | Candy Steinhorst<br>się   Moje informacje |
|-------------------------|---------------------------------------------------------|---------------------------------------|------------------------------------------------------|------------------------------------------------|---------------------------------------------|---------------------------------------|------------------|----------------------------------|-------------------------------------------|
| DEXI                    | IN G                                                    | 10                                    |                                                      |                                                |                                             |                                       |                  |                                  | Języki: Polski 💌                          |
| Wyświet                 | Szukaj Raport                                           | y Wiadomo                             | ści                                                  |                                                |                                             |                                       |                  |                                  |                                           |
| BSta                    | ike1                                                    |                                       |                                                      |                                                |                                             |                                       |                  |                                  |                                           |
| Aby usur<br>kiknij na t | nąć użytkowników z tej gr<br>tytuł kolumny, Sortowane i | upy i przenieść :<br>nogą być jedynie | z powrotem do ogólnej gru<br>kolumny, gdzie pokazany | upy indeksowania, kli<br>v jest symbol sortowa | knij na pole wybor<br>Inia (strzałki do gór | nu przed żądanyminaz<br>y i do dołu). | viskami i następ | nie klikn <b>į Przenieś</b> . At | y posortować według kolumn,               |
| Wynikó                  | w na stronę: 10 💌                                       | Palik ma 16                           | użytkowników. Filtruj                                | według roli: I                                 | brak                                        | M                                     |                  |                                  |                                           |
|                         | 🕈 Nazwisko                                              | â Imię                                | \$ Adres e-n                                         | nailowy                                        | Nazwa uży                                   | tkownika                              | Okręg            |                                  | Rola                                      |
| □ 🔺                     | arbitrator1                                             |                                       |                                                      |                                                | - deliver and                               |                                       |                  | Rozstrzygający.                  | Indeksujący                               |
| 2                       | Arbitrator1                                             | 1                                     | Internet Explorer                                    |                                                |                                             |                                       | ×                | Indeksujący                      |                                           |
|                         | arbitrator2                                             | - 1                                   | Czy jesteś pewien, że ch                             | cesz przenieść wybra                           | nych użytkowników                           | r z tej grupy do grupy k              | ont ogóinych?    | Rozstrzygający.                  | Indeksujący                               |
| ۷ 🕹                     | arbitrato                                               | Ы                                     |                                                      |                                                |                                             |                                       |                  | Rozstrzygający,                  | Indeksujący                               |
|                         | AreaAdvisor1                                            | E                                     |                                                      | OK                                             | Cancel                                      |                                       |                  | Indeksujący                      |                                           |
|                         | Blocking1                                               | Bids                                  | nobody@nowhere.c                                     | com b                                          | Idsblocking1                                |                                       |                  | Indeksujący                      |                                           |
|                         | FchExec1                                                | Blds                                  | nobody@nowhere.c                                     | com b                                          | ldsfchexec1                                 |                                       |                  | Indeksujący                      |                                           |
| □ <u></u>               | GroupAdmin1                                             | Blds                                  | nobody@nowhere.c                                     | com b                                          | Idsgroupadmin1                              |                                       |                  | Indeksujący                      |                                           |
|                         | HqAdmin1                                                | Blds                                  | nobody@nowhere.c                                     | com b                                          | ldshqadmin1                                 |                                       |                  | Indeksujący                      |                                           |
| 🗆 🚨                     | Indexer1                                                | в                                     | nobody@nowhere.c                                     | com b                                          | indexer1                                    |                                       |                  | Indeksujący                      |                                           |
|                         |                                                         |                                       |                                                      |                                                | 1 12 b<br>Strona 1/2                        | 91 91<br>1                            |                  |                                  |                                           |
|                         |                                                         |                                       |                                                      |                                                | Wejdź P                                     | rzenieś                               |                  |                                  |                                           |

# Dodanie użytkownika

Większość użytkowników wybierze grupę lub palik, do którego należą w momencie logowania do programu indeksowania. Jednakże, będąc administratorem, jeżeli jest to konieczne, możesz dodawać użytkowników do twojej grupy. Będziesz potrzebował nazwę użytkownika danej osoby, by dodać jego lub ją do twojej grupy.

 W dolnej części zakładki Zobacz, w polu obok Dodaj, wpisz nazwę użytkownika a następnie kliknij Dodaj.

Uwaga: Jeżeli błędnie wpiszesz nazwę użytkownika, w lewym dolnym rogu na czerwono ukaże się wiadomość o błędzie, informująca, że nie ma takiego użytkownika. Będziesz musiał ponownie wpisać nazwę i kliknąć: Dodaj.

Dana osoba zostanie dodana do twojego palika lub grupy.

| MILYSEARCH.       |                                                          |                                     | INDEKSOWANIE                                     | AKTUALNOŚCI                                     | PROJEKTY                                 | ADMINISTRACJA          | POMOC          | Wyloguj                          | się   Mo   |  |
|-------------------|----------------------------------------------------------|-------------------------------------|--------------------------------------------------|-------------------------------------------------|------------------------------------------|------------------------|----------------|----------------------------------|------------|--|
| DEX               | ING                                                      | 10                                  |                                                  |                                                 |                                          |                        |                |                                  | Ję         |  |
| Nyświeti          | Szukaj Raporty                                           | Wiadomo                             | ści                                              |                                                 |                                          |                        |                |                                  |            |  |
| BSta              | ake1                                                     |                                     |                                                  |                                                 |                                          |                        |                |                                  |            |  |
| Aby usu kiknii na | nąć użytkowników z tej gru<br>tytuł kolumny. Sortowane m | py i przenieść z<br>poa być jedynie | powrotem do ogólnej gr<br>kolumov, odzie pokazan | upy indeksowania, klik<br>v jest symbol sortowa | inij na pole wybo<br>inia (strzaši do oó | ru przed żądanymi nazw | skami i nastę; | onie kliknij <b>Przenieś</b> . A | by posorto |  |
| Maraiká           | was stress: 10 kg                                        | Dolik mo 16                         | ut tkoupików. Eilte                              | i wediye reli:                                  |                                          |                        |                |                                  |            |  |
|                   | Anazwisko                                                | ≜ Imie                              | Adres e.                                         | nailowy                                         | Nazwa uży                                | rtkownika              | Okreg          |                                  | Rola       |  |
|                   | arbitrator1                                              | b1                                  | nobody@nowhere                                   | com b                                           | arbitrator1                              |                        |                | Rozstrzygający,                  | Indeksu    |  |
| 2                 | Arbitrator1                                              | Blds                                | nobody@nowhere                                   | com b                                           | ldsarbitrator1                           |                        |                | Indeksujący                      |            |  |
|                   | arbitrator2                                              | b2                                  | nobody@nowhere                                   | com b                                           | barbitrator2                             |                        |                | Rozstrzygający,                  | Indeks     |  |
| 2                 | arbitrator3                                              | b3                                  | nobody@nowhere                                   | com b                                           | barbitrator3                             |                        |                | Rozstrzygający,                  | Indeks     |  |
| 2                 | AreaAdvisor1                                             | Blds                                | nobody@nowhere.com                               |                                                 | bldsareaadvisor1                         |                        | Indeksujący    |                                  |            |  |
| 2                 | Blocking1                                                | Blds                                | nobody@nowhere.com                               |                                                 | bldsblocking1                            |                        |                | Indeksujący                      |            |  |
| . 2               | FchExec1                                                 | Blds                                | nobody@nowhere                                   | com b                                           | ldsfchexec1                              |                        |                | Indeksujący                      |            |  |
| 🗆 🚨               | GroupAdmin1                                              | Blds                                | nobody@nowhere.com                               |                                                 | bldsgroupa                               |                        |                | Indeksujący                      |            |  |
| 🗆 🚨               | HqAdmin1                                                 | Blds                                | nobody@nowhere                                   | body@nowhere.com bldshqadm                      |                                          |                        |                | Indeksujący                      |            |  |
| 2                 | Indexer1                                                 | в                                   | nobody@nowhere                                   | com b                                           | indexer1                                 |                        |                | Indeksujący                      |            |  |
|                   |                                                          |                                     |                                                  | andersonk                                       | 12<br>Strona 1/2<br>Wejdź F              | ▶ ₩<br>rzenieś         |                |                                  |            |  |